## 家用网络无线中继配置方法

目前越来越多的家用电器或设备都是通过无线 WIFI 接入,但对大多数家庭而 言,只使用一个无线路由器难免会出现 WIFI 信号盲区。这时,一般采用有线加 多个 AP 热点来实现,但对于没有预先进行网线布置的,最好的办法就是通过无 线中继方式解决。但对大多数人来说,网络配置是一个比较复杂难搞明白的事情。 市面上有些品牌无线路由有一键配置功能,但配置好的无线网络使用一段时间很 快就会出现不稳定情况,特别是家里热点两个以上时,配置起来的网络环境就更 不稳定。下面,根据经验,我们给大家介绍一种能够稳定运行的无线中继方法, 供参考:

1. 主路由的设置

1)首先需要接入主路由器(用有线接入主路由器 LAN 端或从主路由 WIFI 热 点无线接入);然后,在浏览器输入主路由地址(不同品牌路由器默认地址是不 同的,比如 TPlink 为 192.168.1.1,华为的大多为 192.168.100.1,具体地址可以查 看路由器说明或在路由器背面标签上查看)。一般主路由地址输入正确的话,就 会显示主路由器登录界面。可以在登录页面输入管理员名称及密码(如果用户没 有修改过,默认管理员名称及密码可以在路由器背面标签找到。如果原来修改过 又忘记了密码,就只能给无线路由器复位了)。正确登录后,就会进入主路由的 管理界面(由于不同品牌型号的管理界面并不相同,这里就不做截图展示了)。 如果主路由已经复位,用户可以按照网络设置引导进行网络配置(1)或网 WAN 配置,无线网络及密码配置)。这部分内容只要按照路由器的设置导航做,基本 不会有问题,就不再重复。此后,我们的工作开始进入主题。

2)如图,在路由器管理界面找到局域网设置部分内容,记录下路由的局域 网地址(一般为:192.168.XXX.1,比如图中路由器地址为:192.168.1.1),然后 找到主路由的局域网地址解析 DHCP 服务器设置页面,将地址池进行修改,开始 地址一般可以为主路由地址最后一位加(1(图例中 192.168.1.2),结束地址前三 位不变,第四位可以为 50 到 100 都可以(图例中 192.168.1.100);域名服务器 选择动态获取(一般家庭网络都是默认动态);租约时间可以选择最长时间。

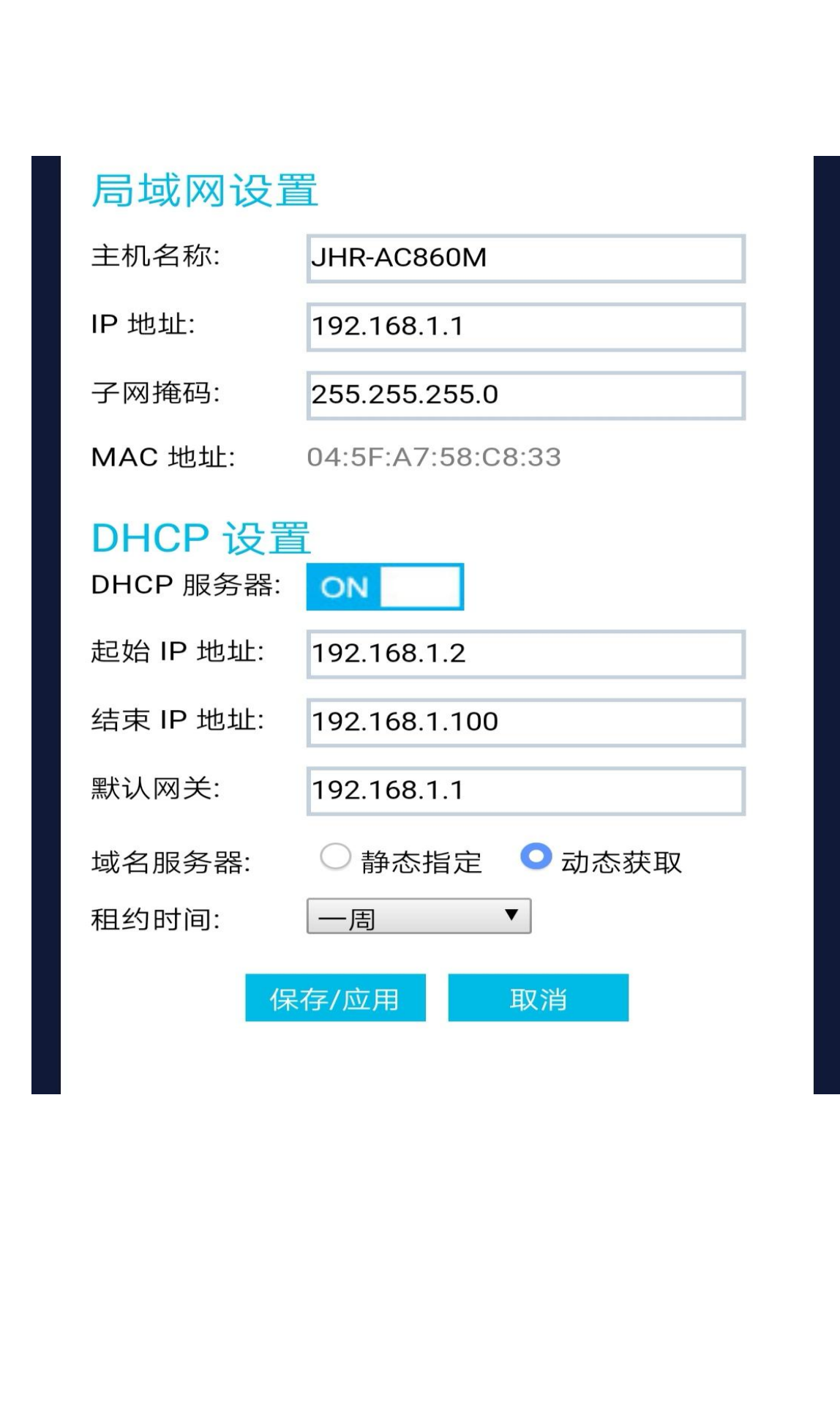

3) 在路由器管理页面找到网络状态信息,记录下广域网主域名及次域名服务器地址(图中广域网信息中,主域名服务器为202.106.46.151)。该信息在后面做中继的副路由器中需要填写。

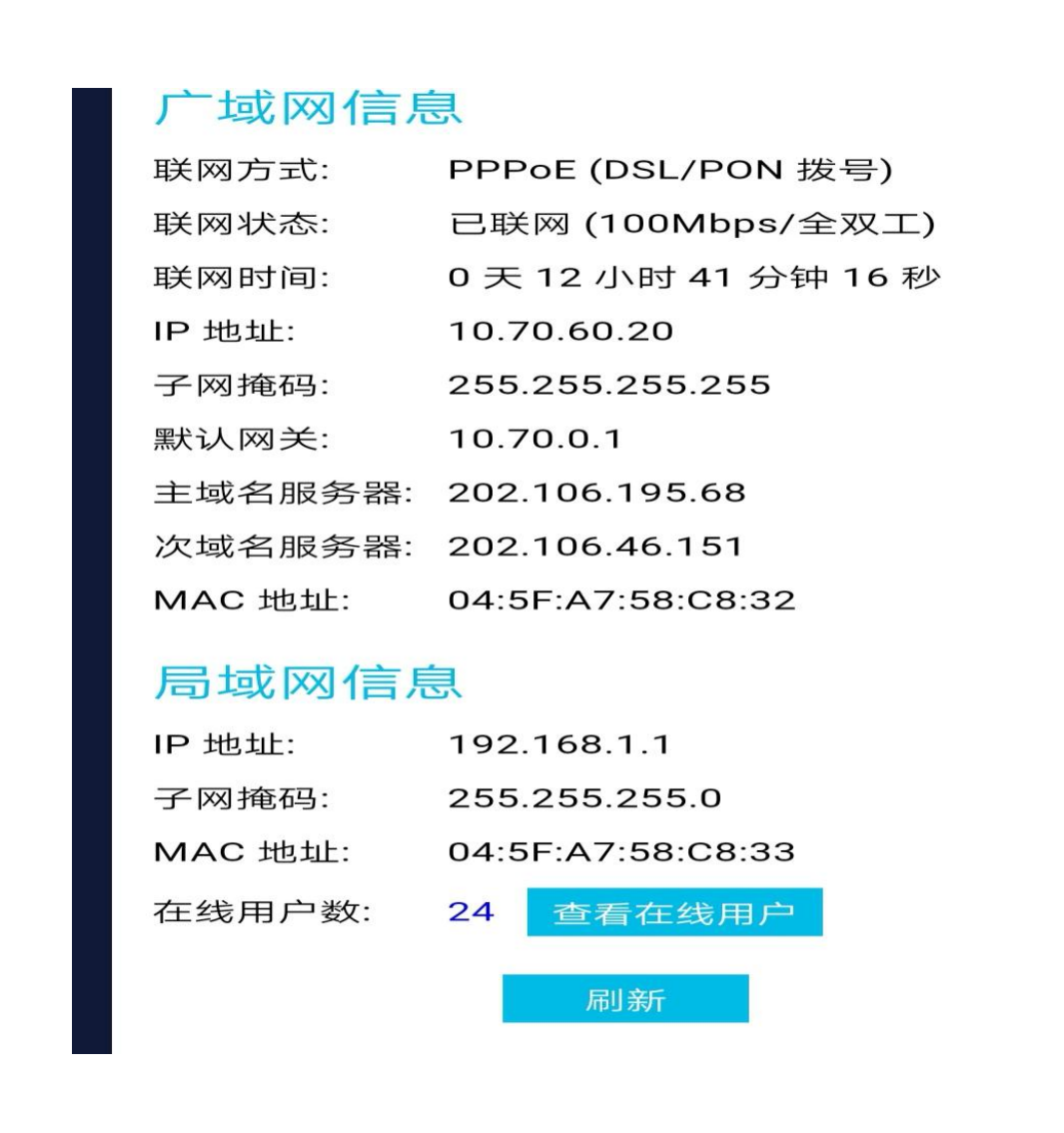

2. 副路由器设置(桥接中继)

1)登录副路由器管理界面。先将副路由器复位 X路由器上一般都有复位按钮,长按 10 几秒后可以复位)。这时,路由器的管理员名、密码、路由器地址都 会回复到默认值。同时,路由器会有一个开放的 WIFI 热点供用户接入。用户可 以参考主路由一样的接入副路由器并登录管理者界面。

2)修改副路由的 IP 地址。如下图、在 TPlink 路由管理界面的 LAN 口设置中,可以修改该地址(将默认地址修改为前三位与主路由地址一致,最后一位可以为 250 到 254,不能使用 255。比如主路由局域网 IP 地址为 192.168.XXX.1,则本路

由地址可以为 192.168.XXX.251,如果我们需要再增加配置一个中继路由器,可 以按照顺序设置为 192.168.XXX.252,依次类推)。设置保存后,路由器一般会重 启,可以等重启完成后再按照 1)中步骤登录到管理界面(注意浏览器中输入的 IP地址应该为修改后的新地址 192.168.XXX.251)。打开 LAN 口设置会发现地址已 经修改过来。子网掩码用图中默认值即可。

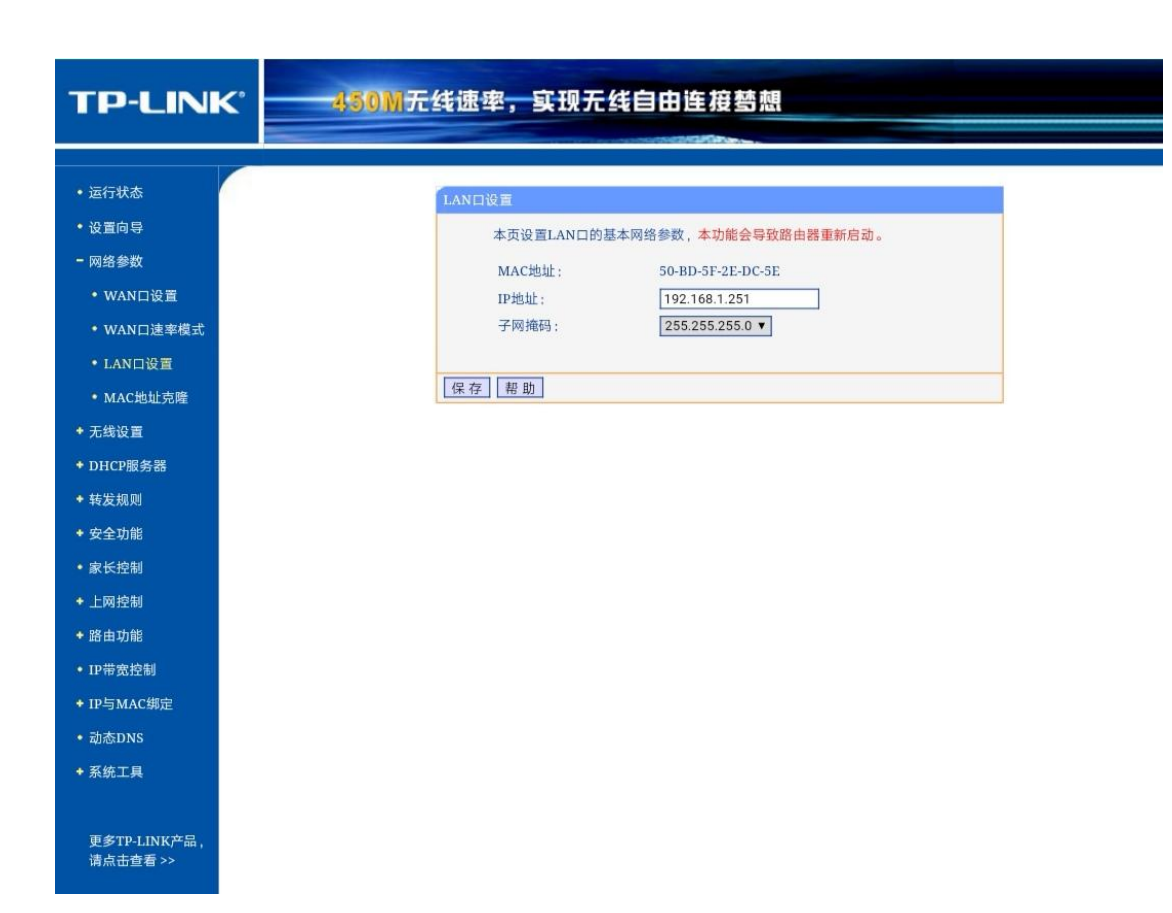

3)无线中继设置。找到管理界面的无线设置部分(不同品牌型号位置都不一样,有些型号直接提供了中继桥接的选项,可以进去按照要求设置,下图为 TPlink 部分型号的设置菜单),选择开启 WDS 选项,会弹出下面的扫描菜单,点 击扫描后,路由器会自动寻找到主路由的热点名称。示例中,主路由的 WIFI 热 点名为 syw0 (并观察该热点的信号强度,如果信号太弱,说明副路由距离主路 由太远,为了确保中继信号稳定,可以调整一下副路由的放置位置,使其距离主 路由更近些)。选择连接的热点后,菜单会返回到前一个设置界面。相应的桥接 热点信息也会自动填上去,用户需要将主路由 WIFI 信号的密码填到后面的密钥 位置。同时,在 SSID 栏中填入本路由的无线 WIFI 名(图例中为 SYW,大多数中 继推荐采用同名 SSID,为了避免由于信号交界问题引起的入网跳动,我们强烈建 议该名称最好与主路由区分开来)。全部填好后,数据保存也可能引起路由重启, 重启完成后,可以继续按照第1)步方式登录管理页面(浏览器 IP 地址用新地址)。

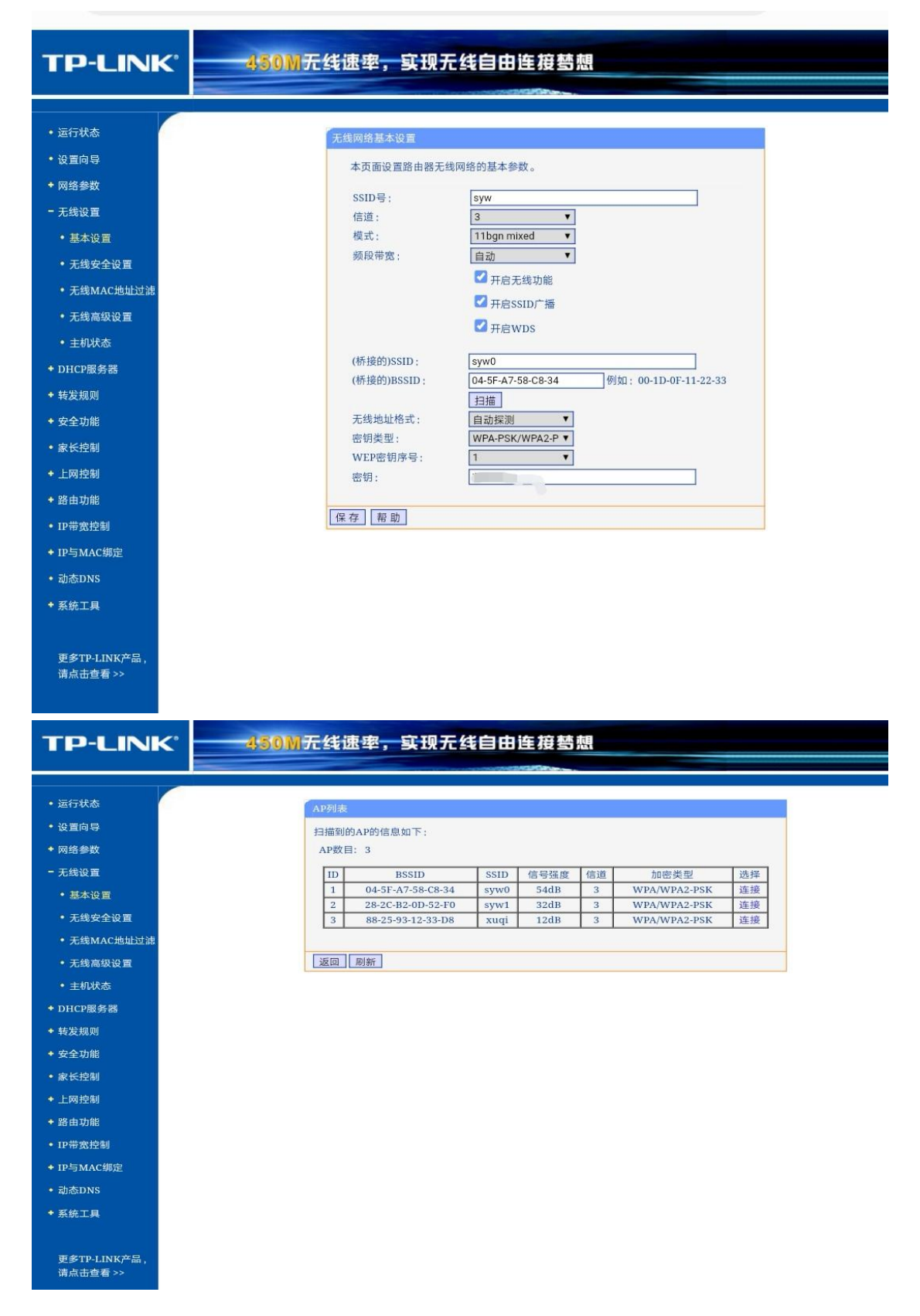

4)配置副路由的 DHCP 服务器。大多数自动配置中继时都是将副路由的 DHCP 服务器做了关闭选项,由主路由进行局域网内部地址分配,但实践中,我们发现 很多网络问题都是因为这一配置引起。所以,强烈建议重视下面关于 DHCP 的的 配置。如下图示例,DHCP 服务器选项为开启;地址池开始地址为主路由结束地 址加 1 (图中应该填写 192.168.1.101),结束地址可以是开始地址加 50 到 100 左 右 (比如本例中结束地址为 192.168.1.200,如果再增加一个中继路由,其开始地 址为 192.168.1.201,结束地址最高到 192.168.1.249,互相别出现地址重叠);地 址租期可以尽量放长些;网关为主路由 IP 地址;首先 DNS 服务器填写主路由 IP 地址;备用 DNS 服务器填写主路由器网络信息中的主域名服务器(该服务器地 址是主路由广域网配置完成后自动获取的 DNS 服务器地址)。以上配置完成后,即可以保存设置了。

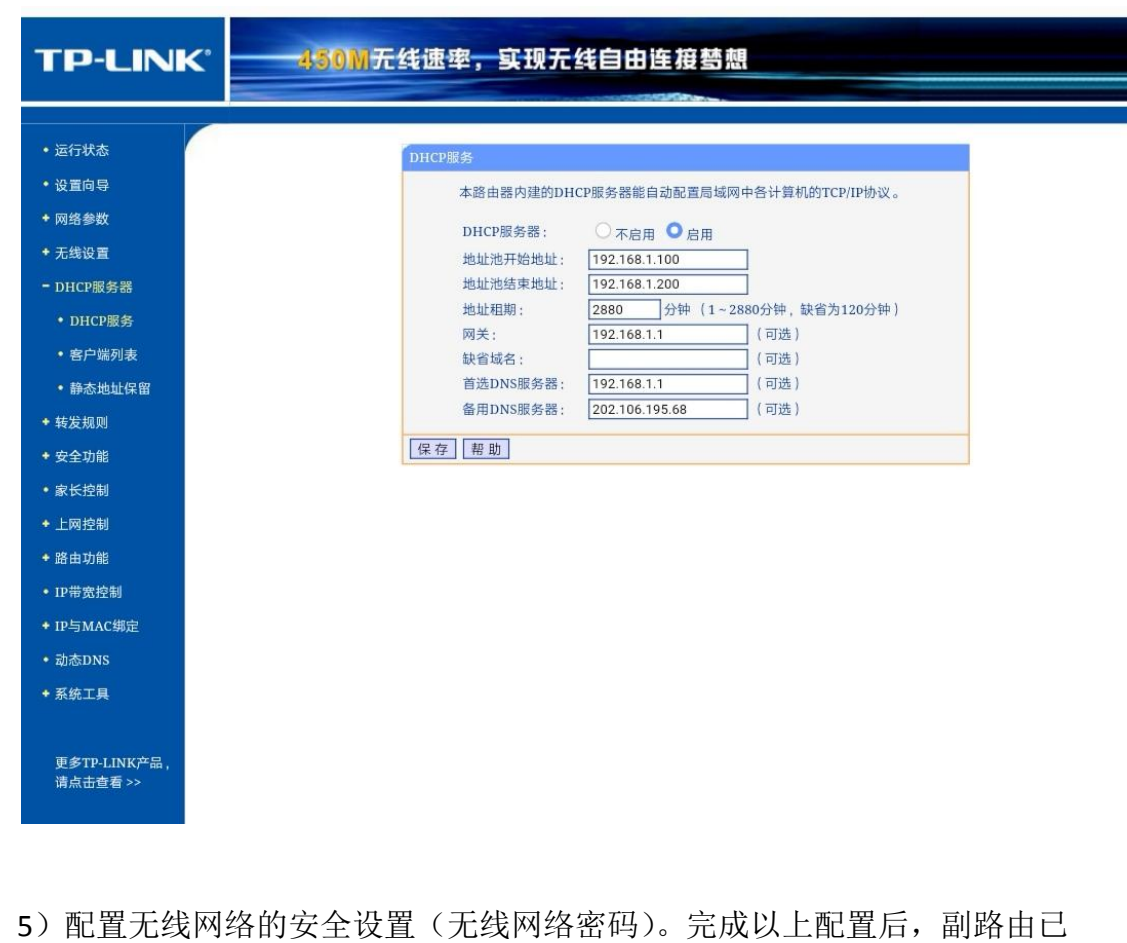

5) 配置无线网络的安全设置《无线网络密码)。完成以上配置后,副路由已 经可以顺利上网了,但是此时无线热点属于开放信号,需要登录管理界面,增加

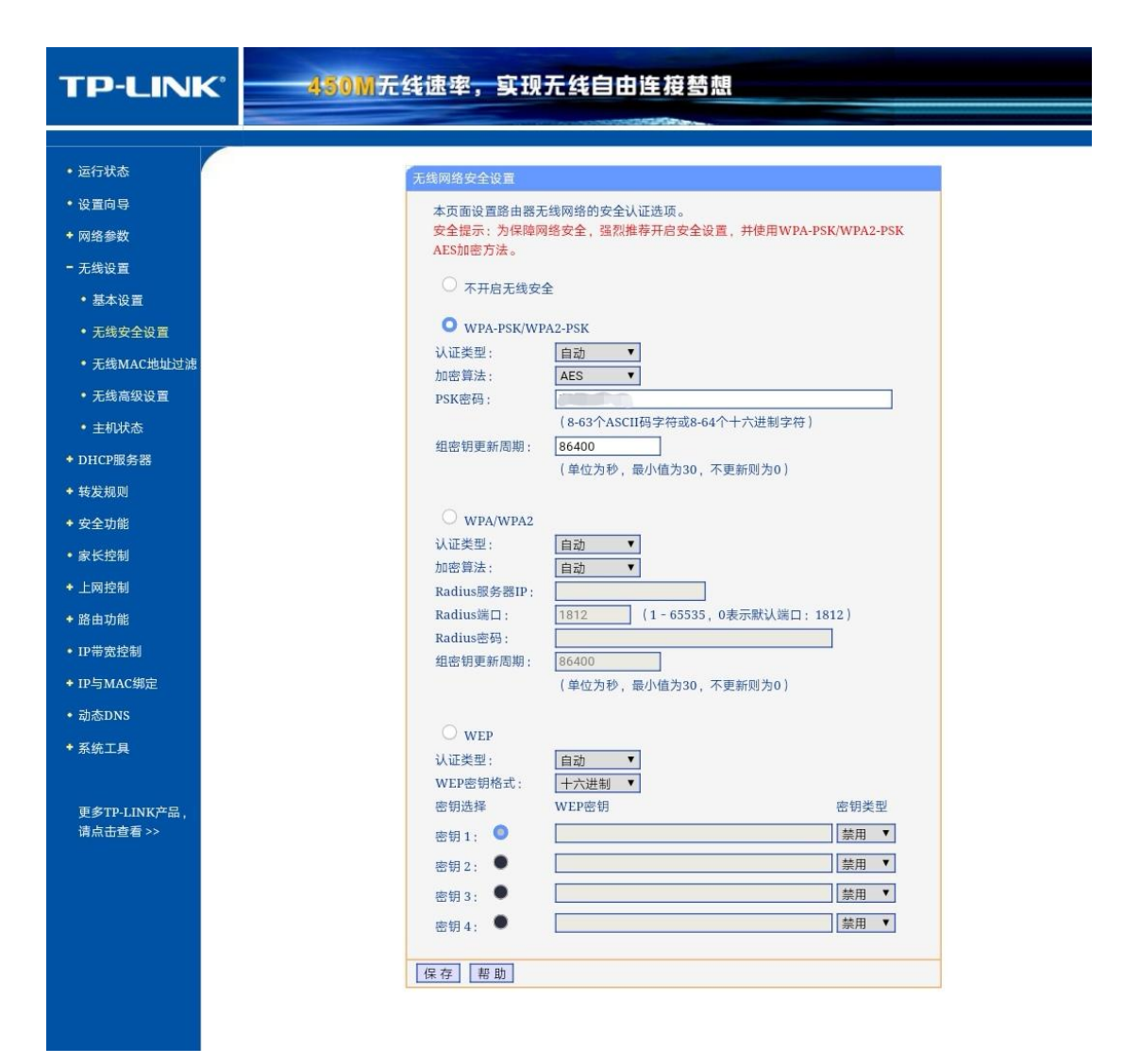

一般加密方式与前面中继桥接时,主路由显示的加密方式选择一致即可,密码也可以与主路由密码修改为一致,这样方便记忆。保存后,所有配置就完成了。 在手机上网设置扫描时就可以发现两个不同的无线 WIFP 热点,登录任意一个,填写密码就可以上网了。

如果需要增加更多无线中继信号,可以参考第2部分内容,主要区别在于修 改每个副路由的IP地址,别让它们出现冲突,另外DHCP服务器的地址池分配上, 每个 50 个左右,别出现重叠即可。